## Sumdog Step-by-Step Help Guide

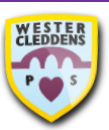

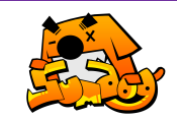

## How to log on and use the Sumdog website

- To log in to Sumdog, you must use your Sumdog username and password.
- Use the search bar on your web browser to type in sumdog and press Enter on your keyboard or select the magnifying glass to search.
- Select the result which says
  Adaptive Learning Platform –
  Learning Games Sumdog.
- 4. Select **Log In** at the top righthand side of the screen.
- Type in your Username,
  Password and School Code (wester-cleddens) in the boxes on the screen.
- Sumdog will open with a screen where you can complete some warm-up questions. Once complete, press Play! at the bottom of the screen.
- 7. When this screen appears, select **START** to get started!
- 8. You can also select **TASKS** to switch between activities.
- To log out, select your username and LOG OUT.

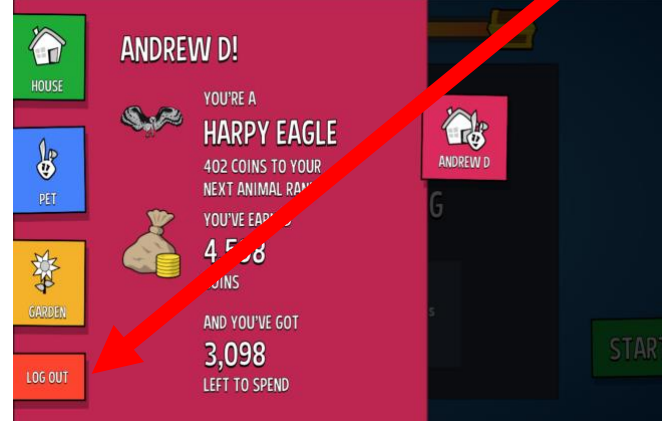

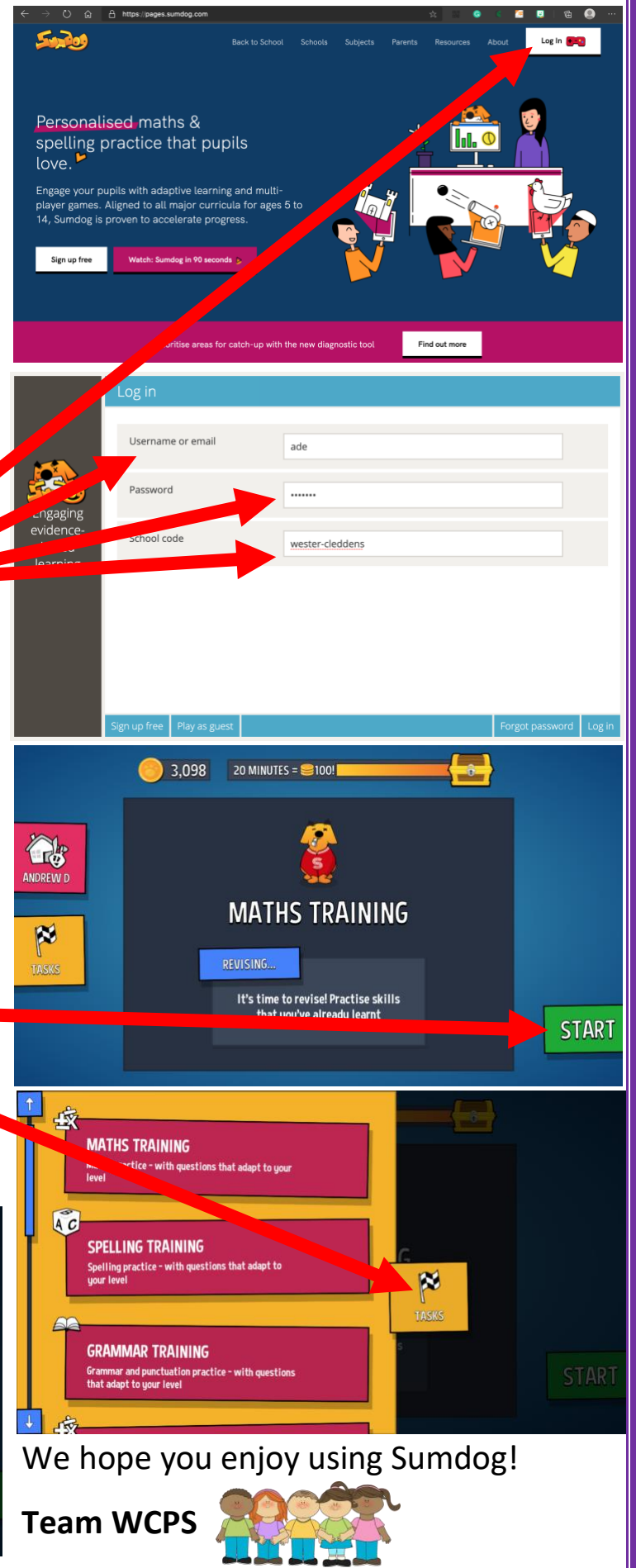